To submit a final payment: The contract must contain trainees who have been approved for both a first and second progress payment

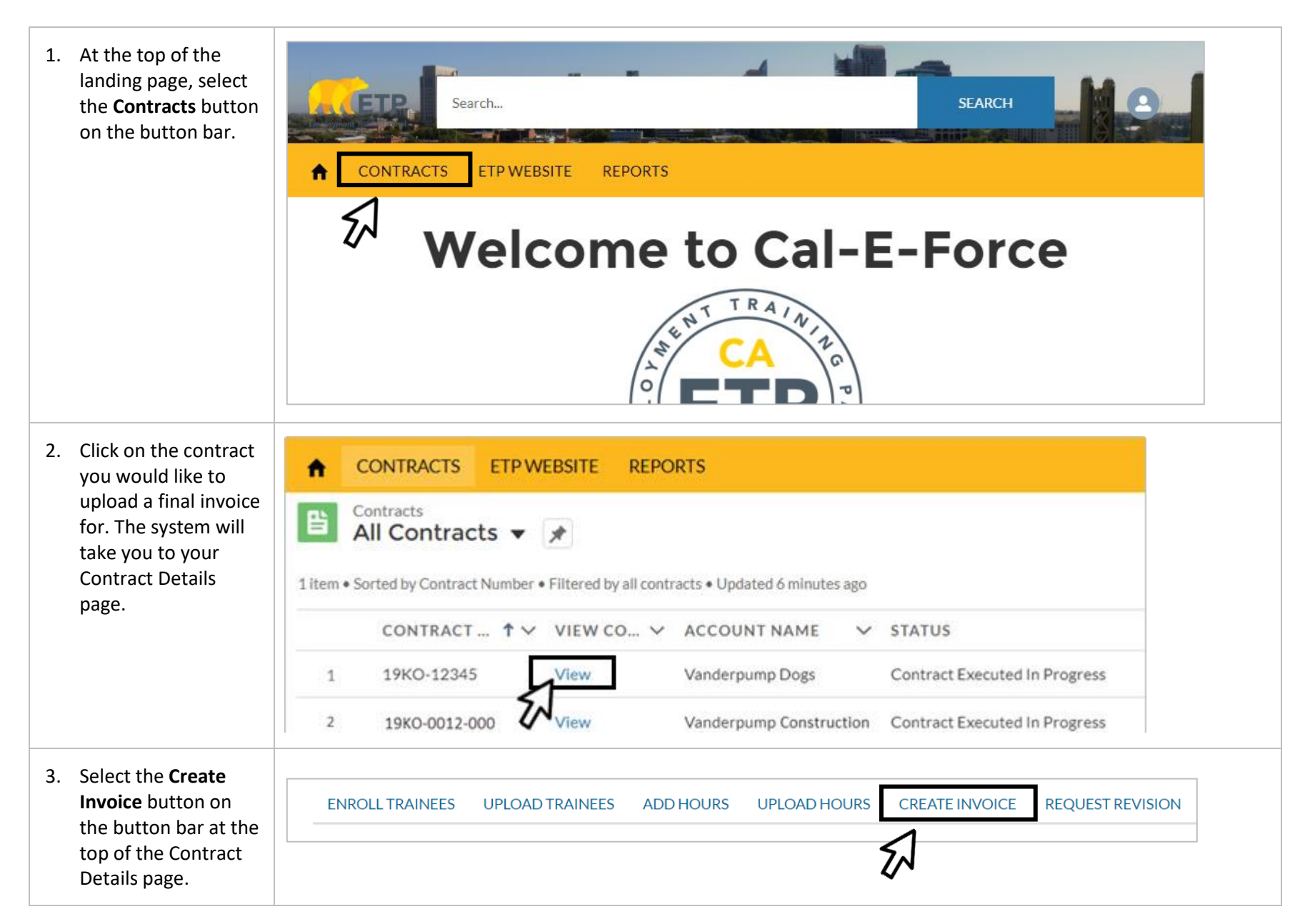

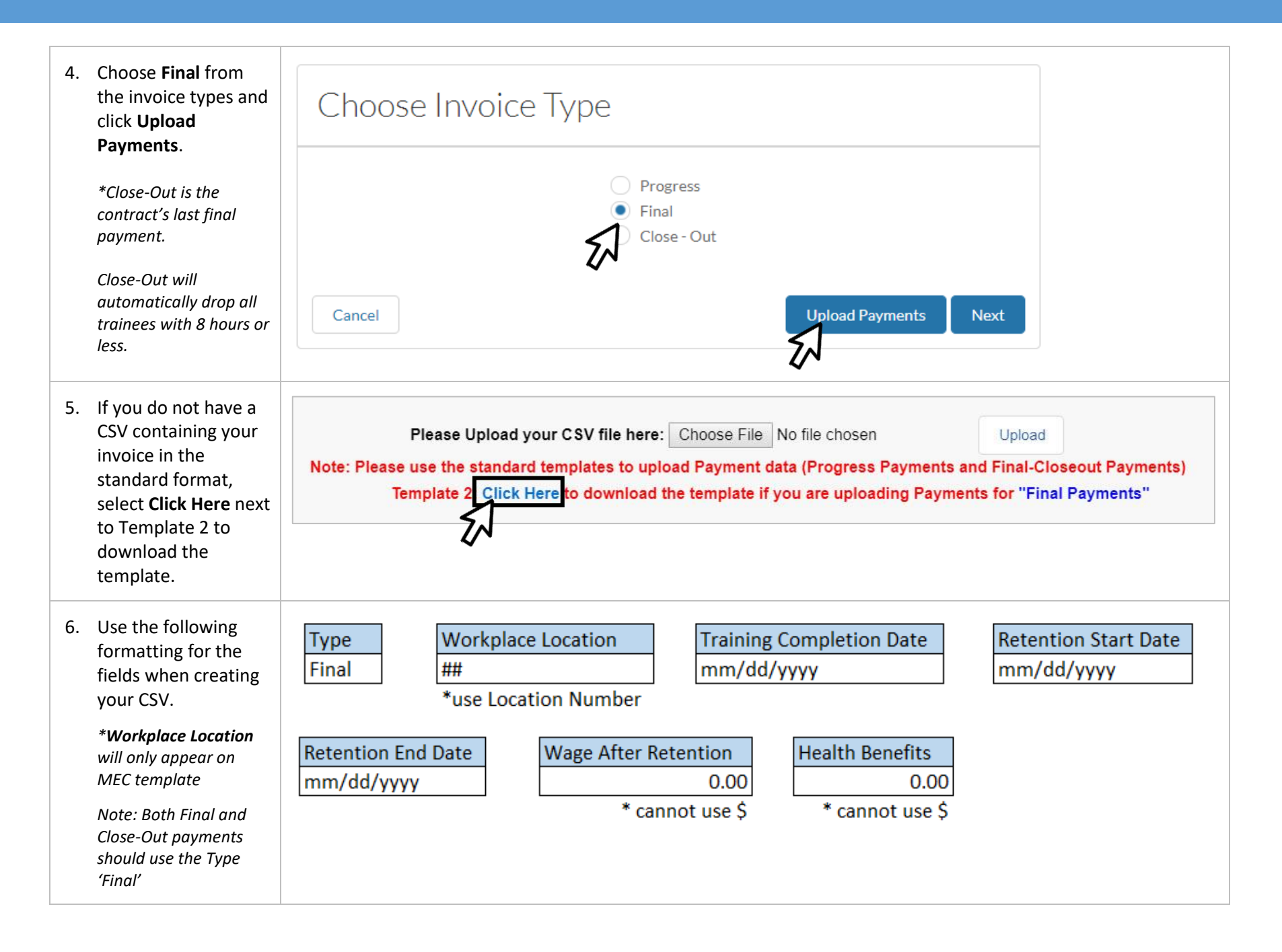

## **ETP CAL-E-FORCE REFERENCE GUIDE – UPLOAD FINAL PAYMENTS**

| 7. If using a PC, save the file as a CSV (Comma delimited) file. If using a Mac, save as Comma Separated                                | PC USERS:<br>Save as type: Excel Workbook<br>CSV (Comma delimited)<br>CSV (Macintosh)<br>CSV (MS-DOS)                                                                                                    | MAC USERS:<br>✓ File Format ✓ Excel Workbook<br>✓ CSV UTF-8 (Cr<br>✓ Comma Separa<br>✓ Windows Comm                                                                                                    | MAC USERS:<br>File Format ✓ Excel Workbook (.xlsx)<br>X CSV UTF-8 (Comma delimited) (.csv)<br>Comma Separated Values (.csv)<br>Windows Comma Separated (.csv) |  |  |  |
|----------------------------------------------------------------------------------------------------|----------------------------------------------------------------------------------------------------|----------------------------------------------------------------------------------------------------|----------------------------------------------------------------------------------------------------|--|--|--|
| <ol> <li>When your CSV is<br/>prepared and the file<br/>is closed, click the<br/>Choose File button<br/>and select your CSV.</li> </ol> | Please Upload your CSV file here:       Choose File       No file chosen       Upload         Note:       Please use the standard templates to up       d Payment data (Progress Payments and Final-Closeout Payments)         Template 2:       Click Here to download the template if you are uploading Payments for "Final Payments" |                                                                                                    |                                                                                                    |  |  |  |
| 9. Click the Upload button.                                                                                                    | Upload Back                                                                                                    |                                                                                                    |                                                                                                    |  |  |  |
| 10. The system will then<br>provide you with a<br>summary of what has<br>been uploaded and<br>any errors messages.                      | TRAINEE EMPLOYEE ID       TYPE       TRAINING COMPLETION DAT         7901-Stassi Schroeder       Final       4/3/2019         7903-Lala Kent       Final       4/3/2019         7904-Jax Taylor       Final       4/3/2019         *If you receive an error message and would manual invoice. See                                       | RETENTION START DATE         RETENTION END           4/4/2019         7/3/2019           4/4/2019         7/3/2019           4/4/2019         7/3/2019           4/4/2019         7/3/2019           Ike to submit a special review requesting the submit a special review requesting the submit a special review requesting the submation of the submation of t | DATEWAGE AFTER RETENTIONHEALTH BENEFITS\$15.85\$0.00\$12.50\$1.75\$14.95\$0.00st for a trainee, you must submit a                                             |  |  |  |
| 11. Click the <b>Upload</b><br><b>payments</b> button to<br>complete your<br>upload.                                                    | When you are satisfied with the records above, click the Upload Payments button to upload the payment records. Back to Invoice                                                                                                    |                                                                                                    |                                                                                                    |  |  |  |

| 12. You will be taken to a<br>confirmation<br>message. <i>Do NOT</i><br><i>navigate away until</i><br><i>you receive a</i><br><i>payment status</i><br><i>email (from Cal-E-</i><br><i>Force)</i> . Once you<br>receive an email,<br>proceed by clicking<br>the <b>Go To Create</b><br><b>Invoice</b> button. | Your upload is proces<br>upload is don<br>Back to Invoice<br>Go Back Discard Invoi | esing. <i>Please do NO</i> 1<br>e and you receive yo | <sup>r</sup> close this tab or click a<br>ur status email, please pro | way until you receive a pay        | ment status email. Once the<br>Create Invoice" button |
|----------------------------------------------------------------------------------------------------|------------------------------------------------------------------------------------|------------------------------------------------------|-----------------------------------------------------------------------|------------------------------------|-------------------------------------------------------|
| 13. Cal-E-Force will<br>display a summary of<br>the invoice you have<br>created. To submit<br>the invoice, click the<br><b>Submit</b> button.                                                                                                    | Vanderpump Do<br>Invoice Date<br>2019-06-19<br>Contract Number<br>19KO-12345       | igs                                                  |                                                                       | Total Amount Requested<br>\$347.88 |                                                       |
| To discard the<br>invoice, click <b>Discard</b><br>Invoice.                                                                                                    | PAYMENT TYPE JO<br>Final 2                                                         | B NUMBER                                             | NUMBER OF TRAINEES                                                    | TOTAL                              |                                                       |
| To save a draft of<br>your invoice and<br>return to the<br>Contract Detail Page,<br>click <b>Back to</b><br><b>Contract</b> .                                                                                                    | Invoice Notes Previous Back to Contrac                                             | <i>I</i><br>Discard Invoice                          |                                                                       | Submit                             |                                                       |